## **Microsoft Teams Live meeting**

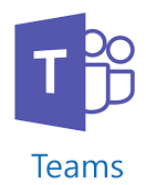

1. Access your class Team by logging in to office.com

| <br>Activity | < All teams | Ls Ge | neral Posts Files Class Notebook Assignments Grades + | ⊕ Team |
|--------------|-------------|-------|-------------------------------------------------------|--------|
| Teams        | Ls          |       | 20 October 2020                                       |        |
| <b>••</b>    |             | Û     | Meeting in "General" ender 1m 14s                     | sc     |
| Calendar     | Live sample |       | ← Reply                                               |        |
| assignments  | General     | Ű     | New channel meeting ended: 7m                         | sc     |
| ,            |             |       | e e Daula                                             |        |

2. Your teacher may have scheduled a meeting and it will appear in your posts. The time and date of the live lesson will appear like this.

|    |                                             | Today        |  |
|----|---------------------------------------------|--------------|--|
| sc | Sean Costelloe 12:18<br>Scheduled a meeting |              |  |
|    | Sample<br>Sunday, 10 January 2              | 2021 @ 12:30 |  |
| (  | $\leftrightarrow$ Reply                     |              |  |

3. At the time of the meeting you will need to click on "**join**" the meeting.

| Sample 2021                                    | 01:17 😩 |
|------------------------------------------------|---------|
| Join                                           |         |
| Sean Costelloe 13:01<br>Scheduled a meeting    |         |
| Sample 2021<br>Sunday, 10 January 2021 @ 13:30 |         |
| Sample 2021 started                            |         |
| ← Reply                                        |         |

4. The next screen that will appear is shown below.

|                                                              | Close |
|--------------------------------------------------------------|-------|
| Choose your audio and video settings for<br>Sample 2021      |       |
| Join now<br>Zef                                              |       |
| Other join options<br>f Audio off 및 Phone audio 로 Add a room |       |

5. Here you can turn on/off your camera and Microphone. When ready click on "**Join now**".

office365support@presmilltown.ie if you require further help.